# Preparing for Registration

## Step 1: Find your advisor's contact information.

- Log into Campus Connection
- Go to Student Self Service
- Your advisor's name and phone number is located in the information box on the lower right

### Step 2: Find the time and day you can register.

- On the Student Self Service page, click "Open Enrollment Dates."
- Select the correct semester (i.e. Fall 2021)
- The date is listed under "Begins On"

### Step 3: Check for holds on your account.

- In Campus Connection, click on "Tasks." Any holds on your account will be listed there.

### Step 4: Schedule an appointment with your advisor.

- Log in to Navigate using your NDSU electronic ID (the same as your Blackboard log in)
- Near the top right of the page, click on "Schedule an Advising Appointment" button.
- Select the reason (Advising for my major), choose a location (select your major), and choose advisor (your advisor).
- Select the day and time that works for you.
- Review the details and confirm. You will receive and email reminder.
- <u>Important Note</u>s: If you are unable to make appointments with your advisor via Navigate, simply send them an email requesting to schedule a time and day to meet. You can also make Navigate appointments with advisors from the Career and Advising Center to discuss registration.

### What to expect in advising meeting:

- Your advisor will discuss the courses you are interested in taking next semester. You may also discuss your plan of study and/or your career goals.

| My Advisor's Name & Email:  |  |
|-----------------------------|--|
| My Advising Appointment:    |  |
| Date & Time I Can Register: |  |
| Holds on my Account:        |  |

|                                                                                                    | ( ;          |               | 3        | ludent <del>Sen Se</del>  | ervice                                             |                                                                                                    |
|----------------------------------------------------------------------------------------------------|--------------|---------------|----------|---------------------------|----------------------------------------------------|----------------------------------------------------------------------------------------------------|
| s Student Center                                                                                                    |              |               |          |                           |                                                    |                                                                                                    |
| demics                                                                                                    |              |               |          |                           |                                                    | Search for Classes                                                                                                    |
|                                                                                                    |              |               |          |                           |                                                    |                                                                                                    |
|                                                                                                    |              | 🕅 Dead        | lines    | The Holds                 |                                                    |                                                                                                    |
|                                                                                                    |              | This V        | Veek's   | Schedule                  |                                                    | No Debe                                                                                                    |
| mics                                                                                                    |              | _             | _        | Class                     | Schedule                                           | No Holds.                                                                                                    |
| e                                                                                                    |              | B             |          | CNED 713-01<br>LEC (6128) | We 4:00PM -<br>6:50PM<br>Stop-N-Go Center.         | 💌 To Do List                                                                                                    |
|                                                                                                    |              |               | <u> </u> |                           | Rm C107                                            | A Plan of Study                                                                                                    |
| academic 🔻 🛞                                                                                                    |              | 1             | CNED     | CNED 729-01               | Mo 4:00PM -<br>6:50PM<br>Stop-N-Go Center          | Degree Application<br>Processing Fee - \$25                                                                                              |
|                                                                                                    |              |               |          | EEG (0010)                | Rm C107                                            |                                                                                                    |
|                                                                                                    |              | 8             |          | CNED 794-04<br>INT (7425) | Tu 8:00AM - 9:30AM<br>Stop-N-Go Center,<br>Dm C108 | More ▶                                                                                                    |
|                                                                                                    |              |               |          | 1                         | Weekly Schedule b                                  | Milestones                                                                                                    |
|                                                                                                    |              |               |          |                           | Enrollment Shopping Cart                           | No Milestones                                                                                                    |
|                                                                                                    |              |               |          |                           |                                                    | The Enrollment Dates                                                                                                    |
| nances                                                                                                    |              |               |          |                           |                                                    | One of Ferry Party Party                                                                                                    |
| nances<br>Account                                                                                                    | <b>(</b> )   | (ou have no o | itetand  | ing charges at this time  |                                                    | Open Enroiment Dates                                                                                                    |
| nances<br>Account<br>Int Inquiry<br>Int Summary                                                                                                    | ( <b>1</b> ) | You have no o | utstanc  | fing charges at this time | 1.                                                 | Advisor                                                                                                    |
| nances<br>Account<br>Int Inquiry<br>Int Summary<br>in Direct Deposit                                                                                                    | (j)          | You have no o | utstanı  | ling charges at this time | a,                                                 | Advisor      Program Advisor                                                                                                    |
| nances Account Int Inquiry Int Summary In Direct Deposit Inline Now Int Account Detail 1098-T Info                                                                                                    | (j)          | You have no o | utstanı  | ling charges at this time |                                                    | Advisor      Program Advisor      Brenda Hall     701/231-8077                                                                           |
| nances Account Inquiry Int Summary In Direct Deposit Indine Now Int Account Detail 1098-T Info Cial Obligation Agreement Incial Aid                                                                                                    | 1            | You have no c | utstanı  | ling charges at this time | b.                                                 | Advisor      Program Advisor  Brenda Hall      701/231-8077  Details                                                                     |
| nances Account ant Inquiry ant Summary in Direct Deposit hiline Now nt Account Detail 1098-7 Info cial Obligation Agreement incial Aid Financial Aid                                                                                                    | 1            | You have no c | utstanı  | ling charges at this time | ł.                                                 | Advisor     Program Advisor     Program Advisor     Brenda Hall     701/231-8077     Details      Student Communications                 |
| Account<br>Inf Inquiry<br>Inf Summary<br>In Summary<br>In Summary<br>Inf Summary<br>Inf Summary<br>Ingentiation<br>Ingentiation<br>I | (1)          | You have no c | utstanı  | ling charges at this time |                                                    | Advisor     Advisor     Program Advisor     Brenda Hall     701/231-8077     Details       Student Communications     Has Communications |

| alent Sanong (pitalonator <sup>a</sup>           | 2016 Summer + 7 🚫 -                   |
|--------------------------------------------------|---------------------------------------|
| Student Home                                     | NDSU SET INSPA-                       |
| Class whereaster Argents Calendar Solat's Brouge | Schedule An Advising<br>Appointment   |
| Classes This Term                                | Guick Links                           |
| Actions +                                        | (Tamo era tata)                       |
| C ELASS NAME PROCESSOR BANSTINES                 | ME: PHAL MAR ACTER School Information |